# 个人基本信息修改操作手册

### 一、登录系统

1、校园网内通过登录地址 http://211.87.177.20/upc 登录系统。

2、信息完善具体流程:

个人信息修改——二级单位审核——学校审核

# 二、个人操作流程

使用本人工号和密码登录系统后,显示桌面图标(如下图所示),点击 "角色切换",选择"教职工信息完善"

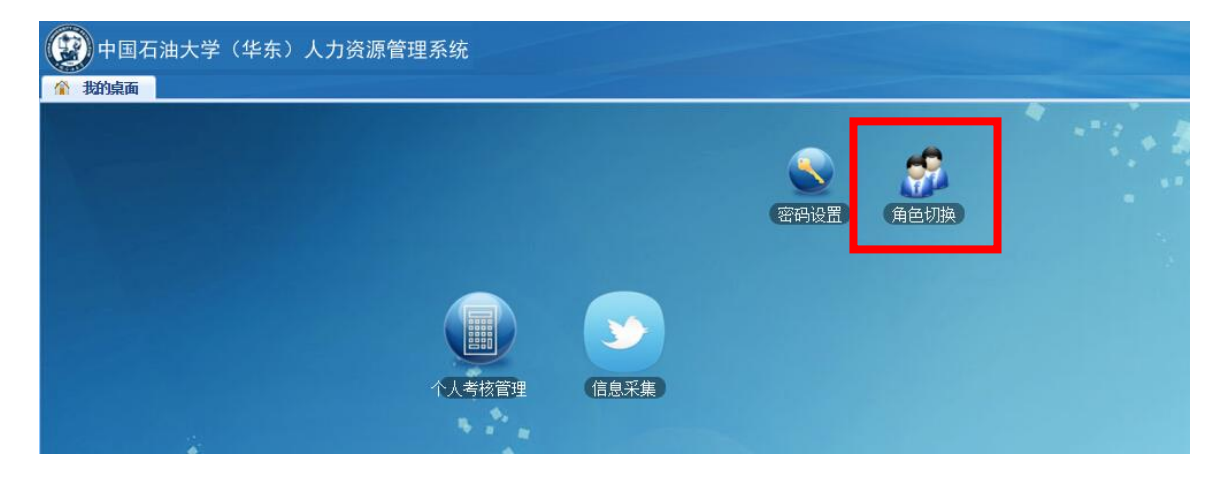

### 进入页面

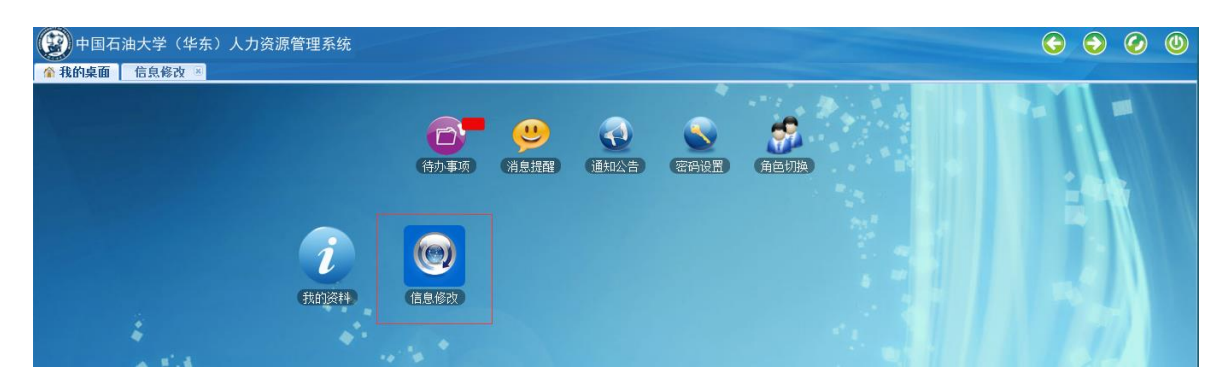

# 1. 信息修改

点击"信息修改个人申请"、"新增申请",修改补充个人信息。如下图:

| 😰 中国石油大学  | (华东)人力资源管理系统       |              |           |                  |                   | $\bigcirc$ | ٢          | Ø          |   |
|-----------|--------------------|--------------|-----------|------------------|-------------------|------------|------------|------------|---|
| 我的桌面 信息修  | 改 🗵                |              |           |                  |                   |            | 1          |            |   |
|           | ① 信息修改             |              |           |                  |                   |            | 01         | 显示帮助       |   |
|           | 功能模块               |              |           |                  |                   |            |            |            |   |
| 信息修改个人申请  | (信息/6改个人中<br>请     |              |           |                  |                   |            |            |            |   |
| () 中国石油大学 | :(华东)人力资源管理系统      |              |           |                  |                   | G          | $\bigcirc$ | $\bigcirc$ | 0 |
| ▲ 我的桌面 信息 | 8改 ⊠               |              |           |                  |                   |            |            |            |   |
|           | 教职工基本信息修改申请        |              |           |                  |                   |            | ?隙         | 載帮助        | * |
|           | 操作提示:教职工信息如有缺失、    | 更新不及时或错误等情况, | 可由个人提交修改印 | 申请,经审核后生效。点击"新增甲 | 申请"按钮,可进入修改内容填写页面 | ۹.         |            |            |   |
|           | 我的申请记录列表           |              |           |                  |                   |            |            |            |   |
| 信息修改个人由请  | ◎ 新増申请 🔾 修改申请 🔾 退回 | 申请修改 📢 返回    |           |                  |                   |            |            |            |   |
|           | ● ● 第 ● 页共1页 ●     | 🕅 🍣 毎页 🔤 🖌 条 |           |                  |                   | 显          | 示 1 - 2    | 条 共2条      |   |
|           | ▶ 一 提作             | 审核性太         | 卅夕        | 町丁무              | 能左单位 岩            | 420寸(3)    |            |            |   |

注:所完善信息全部为必填项,均需要逐项录入,否则审核不通过。 每次只能提交一条申请,请确认修改完毕后再提交,提交后确有错误需要 修改请联系本单位审核人员退回。

#### (1) 基本信息

"籍贯"和"出生地"点击下拉菜单选填"XX省、XX市、XX县(区)"。 其他字段根据个人实际情况填写。户籍地址是指身份证上的"住址",籍 贯是指祖父及以上父系祖先的长久居住地或出生地。

#### (2) 学习经历

学习经历所涉及字段按照本人实际情况填写,"入学时间"、"毕业时间"及"学位授予时间"按照所取得毕业证、学位证上时间填写,无学位信息可不填;所属学科选择"一级学科",所学专业和毕业专业填毕业证专业。

如有多条学习经历,"是否为最高学历""是否为最高学位"这两个 字段只在最后一条学习经历中选择"是"。若最后一条学习经历为工程硕士 或同等学力硕士,最高学历为大学本科毕业,最高学位选工程硕士,但"是 否为最高学历""是否为最高学位"这两个字段都选择"是",在此之前的 学历经历记录中这两个字段都选择"否"。

学习方式:只要不是在职的,都选"全脱产(离岗)"。

(3) 工作经历

可点击"新增申请"或"编辑申请"补充完善个人工作经历,除填写 来校前的工作经历外,还应录入从报到之日起在我校某单位工作的经历。

在不同二级单位工作的经历,均需分条填写;在同一二级单位工作的 只填一条即可。

"专业技术职务"不能填写初级、中级、高级等字样,如是工程系列 对应:助理工程师、工程师、高级工程师。

(4) 家庭成员

具体填写配偶、子女、父母等亲属关系。

### 2. 修改申请

| <ul> <li>         • 執职工基本信息修改申请         ·          ·          ·</li></ul> |      |    |       |             |                     |  |  |  |  |  |  |  |  |
|---------------------------------------------------------------------------|------|----|-------|-------------|---------------------|--|--|--|--|--|--|--|--|
| 操作提示:教职工信息如有缺失、更新不及肘或措误等情况,可由个人提交修改申请,经审核后生效。点击"新增申请"按钮,可进入修改内容填写页面。      |      |    |       |             |                     |  |  |  |  |  |  |  |  |
| 我的申请记录》之                                                                  |      |    |       |             |                     |  |  |  |  |  |  |  |  |
| ◎新婚申请 ② 修改申请 ③ 退回申请修改 ؇ 返回                                                |      |    |       |             |                     |  |  |  |  |  |  |  |  |
| 4    第                                                                    |      |    |       |             |                     |  |  |  |  |  |  |  |  |
| 序号 操作                                                                     | 审核状态 | 姓名 | 职工号   | 所在单位        | 发起时间                |  |  |  |  |  |  |  |  |
| 1 查看                                                                      | 退回   | 高山 | 20 18 | 人事处、人才工作办公室 | 2018-10-23 09:05:59 |  |  |  |  |  |  |  |  |

选中一条审核状态为"退回"的申请,点击"修改申请"进入修改界

面,完成修改后点击"提交"即可完成申请。